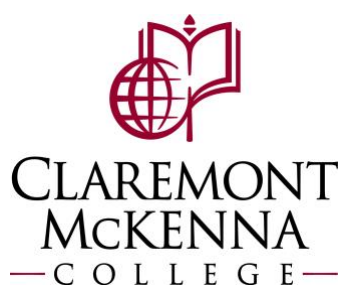

## Supervisor: How to Review and Approve Time Off (Absence) Requests

This guide may be used for reference in review and approving time off requests. The last page includes a short set of instructions on modifying your direct report's absence.

## **Approving Time Off Requests**

1. Time Off (Absence) Requests will be under Awaiting Your Action on your Workday dashboard and in your Workday inbox.

| Pomona<br>College | Q Sea                                                                         | rch       |                               |            |
|-------------------|-------------------------------------------------------------------------------|-----------|-------------------------------|------------|
|                   |                                                                               |           |                               |            |
|                   | Alexandra .                                                                   |           |                               | - Con Main |
|                   |                                                                               |           | A Starter                     | Dear.      |
| Good E            | Evening, On Behalf of:                                                        | Your Name | It's Monday, October 17, 2022 |            |
|                   | N                                                                             |           |                               |            |
| Awaitin           | ig Your Action                                                                |           | Your Top Apps                 |            |
| 8                 | Absence Request: Employee Name & ID<br>Inbox - 4 day(s) ago                   |           | Absence                       |            |
|                   | DUE 10/14/2022                                                                |           | Time and Absence              |            |
|                   | Absence Request: Employee Name & ID<br>Inbox - 4 day(s) ago<br>DUE 10/14/2022 |           | Workday Resources             |            |
|                   | Absence Request: Employee Name & ID                                           |           |                               |            |
| e                 | Inbox - 4 day(s) ago<br>DUE 10/14/2022                                        |           | WGOC                          | <b>S</b>   |

2. Select the Time Off Request from either your dashboard or your inbox.

| Inbox                                                                                                    |
|----------------------------------------------------------------------------------------------------|
| Actions Archive                                                                                                    |
| Viewing: All Viewing: All Viewing: All Viewing: All Viewing: All Viewing: Newest Viewing: Newest Viewing: Newe |
| Absence Request: Employee Name & ID<br>4 day(s) ago - Due 10/14/2022; Effective 03/13/2023                                                                                                    |
| Absence Request: Employee Name & ID<br>4 day(s) ago - Due 10/14/2022; Effective 02/10/2023                                                                                                    |
| Absence Request: Employee Name & ID<br>4 day(s) ago - Due 10/14/2022; Effective 01/02/2023                                                                                                    |

3. The details of the time off request will display such as dates, type, and hours. You will have the option to **Approve**, **Send Back** or **Deny** the time off request.

| Review Absence Request.                                                       |  |  |  |  |  |
|-------------------------------------------------------------------------------|--|--|--|--|--|
| 4 day(s) ago - Due 10/14/2022; Effective 03/13/2023                           |  |  |  |  |  |
| For                                                                           |  |  |  |  |  |
| Overall Process Absence Request:                                              |  |  |  |  |  |
| Overall Status In Progress                                                    |  |  |  |  |  |
| Details to Review                                                             |  |  |  |  |  |
| First Day of Time Off 03/13/2023                                              |  |  |  |  |  |
| Last Day of Time Off 03/15/2023                                               |  |  |  |  |  |
| Total 24 hours - Vacation                                                     |  |  |  |  |  |
| Request Details 3 items                                                       |  |  |  |  |  |
| Date Day of the Week Type Position Requested Unit of                          |  |  |  |  |  |
| 03/13/2023 Monday Vacation Director, Financial Planning & Analysis 8 Houra    |  |  |  |  |  |
| 03/14/2023 Tuesday Vacation Director, Financial Planning & Analysis 8 Hours   |  |  |  |  |  |
| 03/15/2023 Wednesday Vacation Director, Financial Planning & Analysis 8 Hours |  |  |  |  |  |
| View Balances                                                                 |  |  |  |  |  |
| View Dalatices                                                                |  |  |  |  |  |
| Approve Send Back Deny Cancel                                                 |  |  |  |  |  |

**4.** You can view the employee's balances from here to ensure their balance will cover the hours requested. *Note: the balance is as of the current date.* 

| Time Off Balan   | ce as of Curr   | ent Date                  |                            |                                 |                             |                      |                              |                                     |                          |                                                            |                                                |
|------------------|-----------------|---------------------------|----------------------------|---------------------------------|-----------------------------|----------------------|------------------------------|-------------------------------------|--------------------------|------------------------------------------------------------|------------------------------------------------|
| Balances Tracked | in Hours 4 item | S                         |                            |                                 |                             |                      |                              |                                     |                          |                                                            | ₹ J 🏾                                          |
| Absence Plan     | Unit of<br>Time | Beginning Year<br>Balance | Accrued<br>Year To<br>Date | Absence<br>Paid Year<br>To Date | Beginning<br>Period Balance | Accrued in<br>Period | Absence<br>Paid in<br>Period | Carryover<br>Forfeited in<br>Period | Ending Period<br>Balance | Ending Period<br>Balance<br>Including<br>Pending<br>Events | As of Period                                   |
| COVID Sick       | Hours           | 0                         | 0                          | 0                               | 0                           | 0                    | 0                            | 0                                   | 0                        | 0                                                          | 10/01/2022 - 10/31/2022<br>(Monthly (Absence)) |
| Personal         | Hours           | 24                        | 0                          | 0                               | 24                          | 0                    | 0                            | 0                                   | 24                       | 24                                                         | 10/01/2022 - 10/31/2022<br>(Monthly (Absence)) |
| Sick             | Hours           | 120                       | 24                         | 0                               | 144                         | 0                    | 0                            | 0                                   | 144                      | 144                                                        | 10/01/2022 - 10/31/2022<br>(Monthly (Absence)) |
| Vacation         | Hours           | 264                       | 0                          | 0                               | 264                         | 0                    | 0                            | 0                                   | 264                      | 264                                                        | 10/01/2022 - 10/31/2022<br>(Monthly (Absence)) |
|                  |                 |                           |                            |                                 |                             |                      |                              |                                     | Total: 432               | 432                                                        |                                                |

5. When you **Approve** the time off request the **Success! Event approved** message will display and you can **View Details**.

| Success!            | Event approved |  |
|---------------------|----------------|--|
| <u>View Details</u> |                |  |

6. If you **Deny** the time off request, you will need to enter a **Reason** and select **Submit**.

| Deny                                                                                                    |
|----------------------------------------------------------------------------------------------------|
| Selecting Deny may terminate the entire business process. Please enter your reason for terminating the business process below. |
| Reason * I cannot approve your time off request at this time.                                                                  |
| Submit Cancel                                                                                                    |

7. The employee will receive a notification showing the request was denied with the reason.

| Notifications                                                                 |                                                 |
|-------------------------------------------------------------------------------|-------------------------------------------------|
| Viewing: All     Viewing: Newest     Viewing: All       From Last 30 Days     | Absence Request:                                |
| Absence Request<br>Your time off request has been denied.<br>36 second(s) ago | Your request was denied with the below comment. |
|                                                                               | Personal 02/10/2023 Details Absence Request     |

8. If you **Send Back** the time off request, you will enter the employees name in **To** and the **Reason** then select **Submit**.

| Send Back                                                                               |                                              |  |  |  |  |  |
|-----------------------------------------------------------------------------------------|----------------------------------------------|--|--|--|--|--|
| To *                                                                                    | × Employee Name & ID - :=<br>Revise Time Off |  |  |  |  |  |
| Reason * Please correct your time off request to exclude 1/6/2022 per our conversation. |                                              |  |  |  |  |  |
| Su                                                                                      | ubmit Cancel                                 |  |  |  |  |  |

9. Your employee will get the time off request back in their inbox to edit.

| Absence Requests 5 items |            |                    |                             |                                                              |   |                 |
|--------------------------|------------|--------------------|-----------------------------|--------------------------------------------------------------|---|-----------------|
| *Date                    | (+)        | Day of the<br>Week | *Type                       | Position *Requested Tin                                      |   | Unit of<br>Time |
| 01/06/2023               | Ξ          | Friday             | × Vacation :                | × Director, Financial :=<br>Operations &<br>Chief Accountant | 8 | Hours           |
| 01/05/2023               |            | Thursday           | × Vacation :                | × Director, Financial :=<br>Operations &<br>Chief Accountant | 8 | Hours           |
| 01/04/2023               | $\bigcirc$ | Wednesday          | $\times$ Vacation $:\equiv$ | × Director, Financial :=<br>Operations &<br>Chief Accountant | 8 | Hours           |
| 01/03/2023               | $\bigcirc$ | Tuesday            | $\times$ Vacation $:\equiv$ | × Director, Financial :=<br>Operations &<br>Chief Accountant | 8 | Hours           |
| 01/02/2023               | Ξ          | Monday             | × Vacation :                | × Director, Financial :=<br>Operations &<br>Chief Accountant | 8 | Hours           |
| <ul> <li>★</li> </ul>    | •          |                    |                             |                                                              |   |                 |
| Submit                   | Save for L | ater               | Cancel                      |                                                              |   |                 |

**10.** Once your employee makes changes to their time off request, the time off request will be sent back to your inbox to **Approve**.

| For                      |                  |           |                                                   |           |         |
|--------------------------|------------------|-----------|---------------------------------------------------|-----------|---------|
| Overall Process Absence  | e Request.       |           |                                                   |           |         |
| Overall Status In Prog   | ress             |           |                                                   |           |         |
| Details to Review        |                  |           |                                                   |           |         |
| First Day of Time Off 01 | /02/2023         |           |                                                   |           |         |
| Last Day of Time Off 01  | /05/2023         |           |                                                   |           |         |
| Total 32                 | hours - Vacation |           |                                                   |           |         |
| Request Details 4 items  |                  |           |                                                   |           | Ŧ       |
| Date                     | Day of the Week  | Туре      | Position                                          | Requested | Unit of |
| 01/02/2023               | Monday           | Vacation  | Director, Financial Operations & Chief Accountant | 8         | Hours   |
| 01/03/2023               | Tuesday          | Vacation  | Director, Financial Operations & Chief Accountant | 8         | Hours   |
| 01/04/2023               | Wednesday        | Vacation  | Director, Financial Operations & Chief Accountant | 8         | Hours   |
| 01/05/2023               | Thursday         | Vacation  | Director, Financial Operations & Chief Accountant | 8         | Hours   |
| Approve                  | Send Back Der    | ny Cancel |                                                   |           |         |

## Modifying/Correcting Time Off Requests

Note: as a supervisor, you can enter an absence or correct an absence for an employee. Please refer to your human resources policies and procedures.

To make these corrections, etc. click on Review Time and Approvals from the Time and Absence App.

1. Select Review Time and Approvals.

| Ŀ | ] Tasks                   |
|---|---------------------------|
|   | Review Time and Approvals |
|   | Time Off & Leave Calendar |
|   | Enter Absence             |
|   | Correct My Absence        |
|   | Place Worker on Leave     |

2. Select Enter Absence or Correct Absence. Enter the employees' name and do the same tasks as you would for requesting time off or correcting time for yourself.

| Absence                       |
|-------------------------------|
| Enter Absence Correct Absence |
| Place Worker on Leave         |

Note: If you have any questions, please contact Payroll at <u>Payroll@cmc.edu</u> or call (909) 607-3356